# CONNECT Patient Interface Training

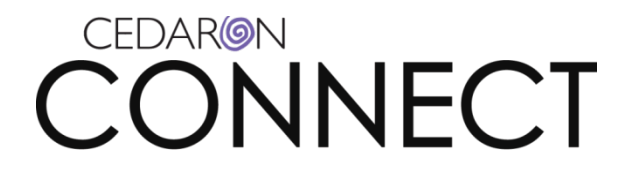

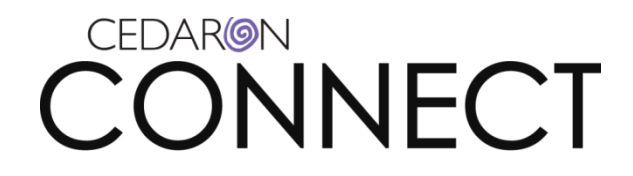

# Contents

| Patient Interface Training Walkthrough       | 2  |
|----------------------------------------------|----|
| Introduction                                 | 2  |
| Enabling the Patient Interface               | 3  |
| Setting Up Kiosks                            | 5  |
| Capturing Patient's Email Addresses          |    |
| Setting up e-mail for your Patient Interface |    |
| Assigning a Survey to a Patient via Kiosk    |    |
| Data Collection Automation                   |    |
| Web Settings Tab                             | 21 |
| Survey Rules Tab                             | 24 |
| Survey Emails Tab                            |    |
| Scheduler Tab                                |    |
| Patient Appointment Tab                      |    |

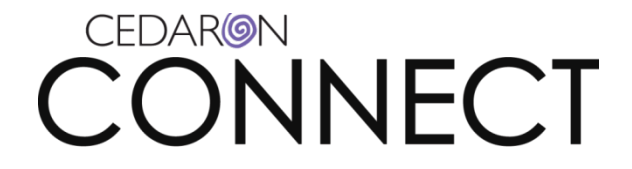

# **Patient Interface Training Walkthrough**

## Introduction

In this training, you will learn how to set up the Patient Interface, how to setup and use email through **CONNECT** and how to setup data collection automation in **CONNECT**.

The Patient Interface allows you to send surveys to patients via email or through designated kiosks within your facility.

If your organization chooses to send surveys via email, the patient's email must be captured and entered into **CONNECT** prior to sending the survey.

Once the patient completes a form, it will automatically be uploaded into their clinical record.

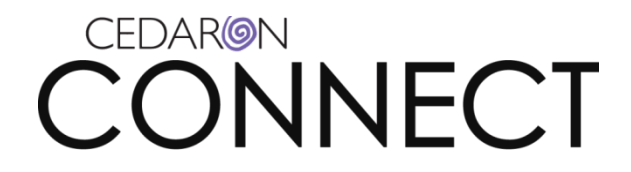

# **Enabling the Patient Interface**

If your patient interface is turned off, please go into the **Utilities** drop down menu on the top bar and scroll down to **Database Settings**. Make sure the P**atient Interface** box is checked. If the icon still isn't showing on the patient dashboard, please contact the Cedaron Interface Specialist.

| M Database Settings                                            |                      |
|----------------------------------------------------------------|----------------------|
| General Patient Archive                                        | <del>~</del> ∢ ⊳     |
| Server Document Storage Path                                   |                      |
| C:\Programs\APTA Connect\DocumentStorage\                      |                      |
| Send Email on Server for                                       |                      |
| Patient Interface                                              |                      |
| Authorization Notifications                                    |                      |
| Cedaron Messaging                                              | View Active Sessions |
|                                                                |                      |
| Disable automatic updates of Code Tables (CPT, ICD, CCI, etc.) |                      |
|                                                                |                      |
|                                                                |                      |
|                                                                |                      |
|                                                                |                      |
|                                                                |                      |
|                                                                |                      |
|                                                                |                      |
|                                                                | OK Cancel            |

CED-09-034 Rev 7/24/13

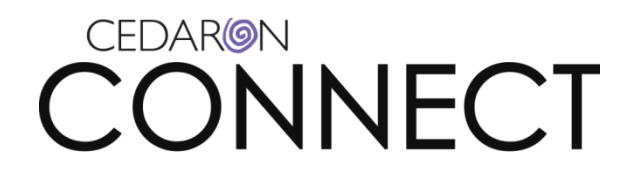

Patient kiosks are designated computers for a patient to use in order to complete surveys.

In order for the kiosk function to work in **CONNECT**, devices need to be assigned to receive the patient surveys sent from **CONNECT**.

CED-09-034 Rev 7/24/13

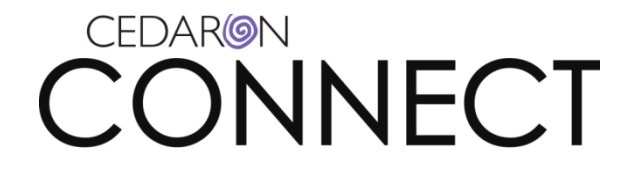

# **Setting Up Kiosks**

To set up the kiosk function, log into your CONNECT program and navigate to the **Utilities** menu and then click **Customizable Lists**.

| M APTA Connect - Baltic            |                                   |                       |                              |  |  |  |
|------------------------------------|-----------------------------------|-----------------------|------------------------------|--|--|--|
| Patient  Analytics                 | Doc Mgmt Scheduler Inpatient Mgmt | Tools 🔻 Security 🔻    | Utilities  Emergency Help    |  |  |  |
| Therapist Dashboard Inpatient Mgmt |                                   |                       |                              |  |  |  |
| My Cases No Team Assid             | aned All Teams                    |                       | Medical Speciality           |  |  |  |
|                                    |                                   |                       | Employer                     |  |  |  |
| Open cases                         |                                   |                       | Hospital/Clinic              |  |  |  |
| ✓ July 2013 →<br>SMTWTES           | Discipline ♀ Service Line ♀       | Anticipated Discharge | Payer 🛛 🖓                    |  |  |  |
| 30 1 2 3 4 5 6                     |                                   |                       | Admin Options                |  |  |  |
| 7 8 9 10 11 12 13                  |                                   |                       | Outbound Interface           |  |  |  |
| 21 22 23 24 25 26 27               |                                   |                       | Customizable Lists           |  |  |  |
| 28 29 30 31 1 2 3                  |                                   |                       | Facility Profile             |  |  |  |
| 4 3 6 7 6 3 10                     |                                   |                       | Data Collection Automation   |  |  |  |
| Filters:                           |                                   |                       | System Settings              |  |  |  |
| <ul> <li>Hide Future</li> </ul>    |                                   |                       | Database Settings            |  |  |  |
| C Show All                         |                                   |                       | Procedure                    |  |  |  |
| Refresh                            |                                   |                       | Dashboard Designer           |  |  |  |
|                                    |                                   |                       | User System Settings         |  |  |  |
| Export to Excel                    |                                   |                       | Inpatient Mgmt Settings      |  |  |  |
| Load Balance                       |                                   |                       | Therapist Dashboard Designer |  |  |  |
|                                    |                                   |                       | Billing Rollover Cleanup     |  |  |  |
| Notifications                      |                                   |                       | Patient Menu Editor          |  |  |  |
| Settings                           |                                   |                       |                              |  |  |  |
| Show My Teams only                 |                                   |                       |                              |  |  |  |
| i onowiny reams only               |                                   |                       |                              |  |  |  |
|                                    |                                   |                       |                              |  |  |  |
|                                    |                                   |                       |                              |  |  |  |
|                                    |                                   |                       |                              |  |  |  |
|                                    |                                   |                       |                              |  |  |  |
|                                    |                                   |                       |                              |  |  |  |
|                                    |                                   |                       |                              |  |  |  |

CED-09-034 Rev 7/24/13

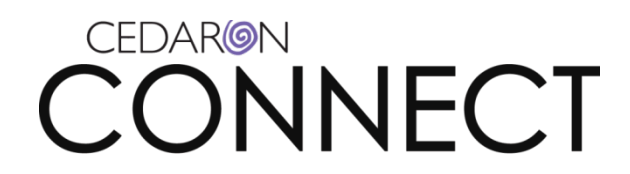

The Dynamic List Editor window pops-up, click the drop down for the **Dynamic List**, and click on **Patient Interface Kiosk**.

| M Dynamic List Ec            | litor                                                                                                    | x |
|------------------------------|----------------------------------------------------------------------------------------------------|---|
| Dynamic List<br>Add New Item | New Visit - Visit Description<br>Notification Acknowledgement Reason<br>Ortho Visit Type<br>Other OT Goals Parameters<br>Patient Cancel Reason | • |
|                              | Patient Interface Kiosk<br>Pelvic Floor Goals Parameters                                                                                       |   |

CED-09-034 Rev 7/24/13

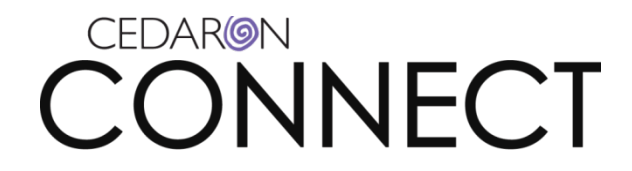

In the **Dynamic List Editor**, click the **Add New Item** button to add a new device to receive patient surveys for completion.

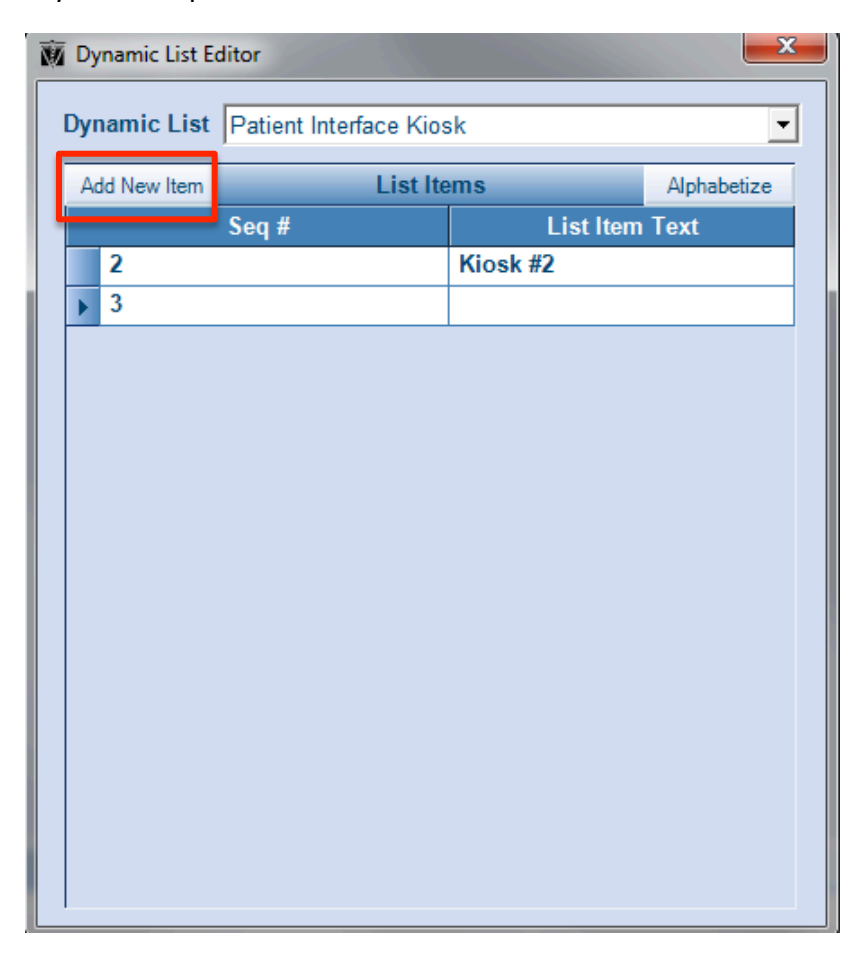

Under the **List Item Text**, write in a description of the device. It is important to be very descriptive so any staff will be able to identify specifically which device is being used.

Once you have added all appropriate devices, click on the red **X** at the top right of the pop-up window to save and close.

To assign each device as a kiosk, you will need to navigate to the patient interface URL.

Click **Utilities** in the top menu and then scroll through the drop down box and click **Data Collection Automation**.

Page 7 of 34

CED-09-034 Rev 7/24/13

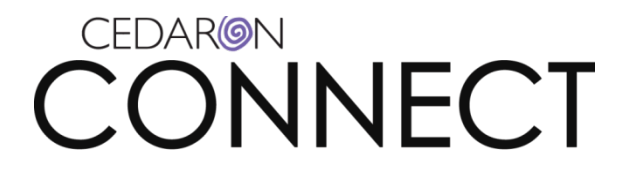

| Tools 🔻 Security 🔻    | Utilities 🔻   | Emergency       | Help   | • |
|-----------------------|---------------|-----------------|--------|---|
|                       | Contact       |                 |        |   |
|                       | Medical Sp    | eciality        |        |   |
|                       | Employer      |                 |        |   |
|                       | Hospital/Cl   | inic            |        |   |
| Anticipated Discharge | Payer         |                 |        | 7 |
|                       | Admin Opti    | ons             |        |   |
|                       | Outbound      | Interface       |        |   |
|                       | Customizal    | ole Lists       |        |   |
|                       | Facility Pro  | file            |        |   |
|                       | Data Colle    | ction Automatio | on     |   |
|                       | System Set    | ttings          |        |   |
|                       | Database \$   | Settings        |        |   |
|                       | Procedure     |                 |        |   |
|                       | Dashboard     | l Designer      |        |   |
|                       | User Syste    | m Settings      |        |   |
|                       | Inpatient M   | gmt Settings    |        |   |
|                       | Therapist [   | Dashboard De    | signer |   |
|                       | Billing Rolle | over Cleanup    |        |   |
|                       | Patient Me    | nu Editor       |        |   |
|                       |               |                 |        |   |

CED-09-034 Rev 7/24/13

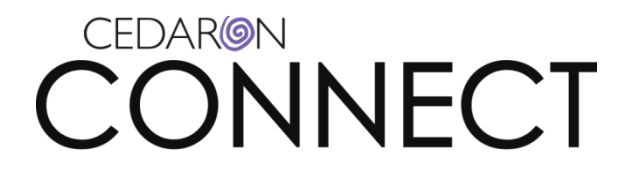

In the screen that pops-up you will see the Patient Interface URL.

| Patient  Analytics  Defined | oc Mgmt Scheduler Inpatient Mgmt Tools ▼ Security ▼ Utilities ▼ Emergency Help ▼ |
|-----------------------------|----------------------------------------------------------------------------------|
| Therapist Dashboard Inpat   | tient Mgmt Data Colltomation                                                     |
| Web Settings Survey F       | Rules Survey Emails Schedules Therapist Appt Patient Appt                        |
| Patient Interface URL       | http://localhost/cedaronservicesProd                                             |
| Launch Mode                 | Patient Mode (One question per page)                                             |
|                             | From Organization                                                                |
|                             | Enable Patient Registration                                                      |
|                             | Facility Profile                                                                 |
|                             |                                                                                  |
|                             |                                                                                  |
|                             |                                                                                  |
|                             |                                                                                  |

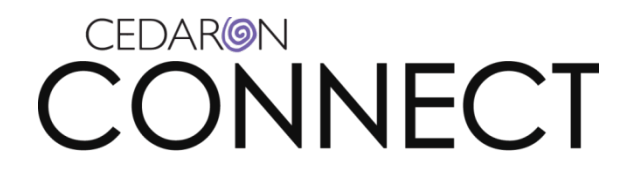

This is the URL you will type into the URL bar of the kiosk device. The best way to do this will be to copy the link and paste it into an email that you send to the kiosk device. Open the email in that device and click on the link. Log into the patient interface as an employee with your **CONNECT** credentials.

Please note, each organization will have a custom link.

The kiosks will <u>not</u> need **CONNECT** installed, only Internet access.

Once you've logged into the Patient Interface from the assigned device, click the **Utilities** tab and then **Assign Kiosk**.

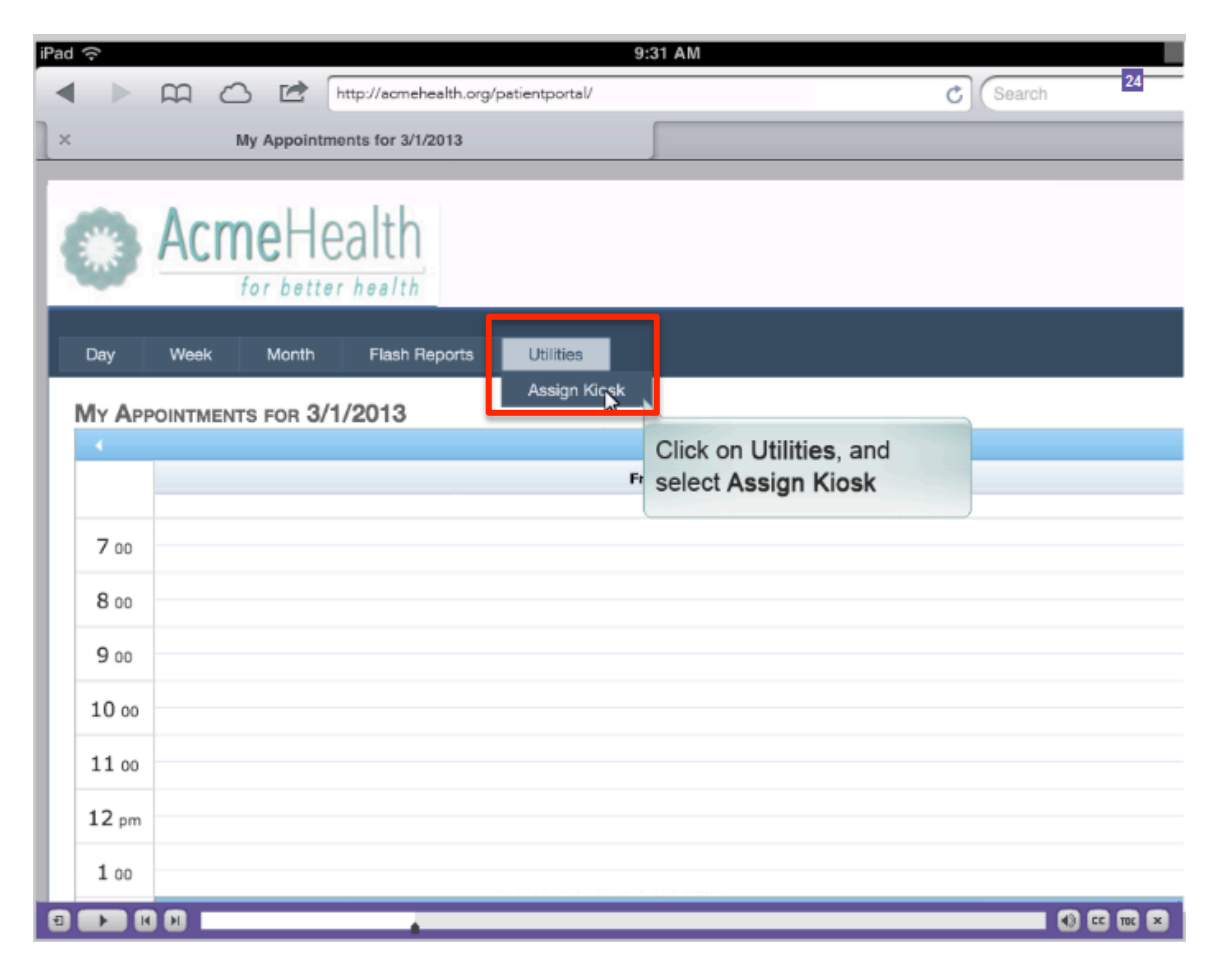

CED-09-034 Rev 7/24/13

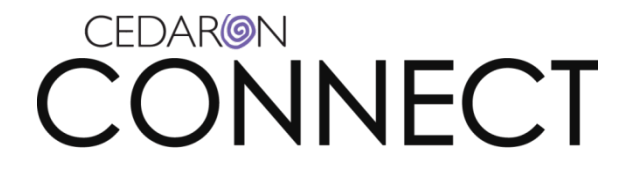

Select your kiosk from the list and assign the device name and then click **Save**.

You can now send surveys to this device.

CED-09-034 Rev 7/24/13

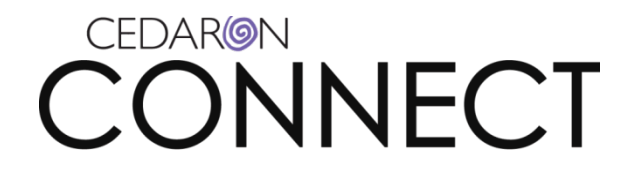

# **Capturing Patient's Email Addresses**

Before emailing surveys or questionnaires to patients, you will need to ensure you have the patient's email address captured. This information can be stored on the patient's dashboard, under the demographics box. To enter a patient's email address, click the red **Demographics** hyperlink

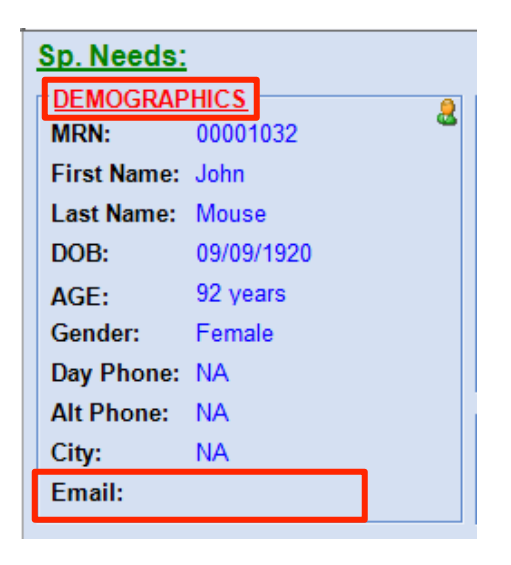

Once in the demographics window, the patient's email address can be found towards the bottom.

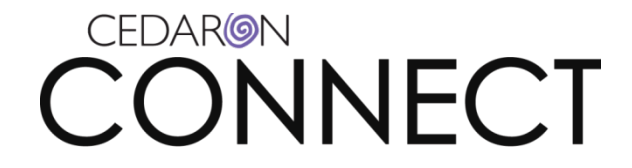

## Setting up e-mail for your Patient Interface

To set up your workstation to send surveys to patients via email start by clicking the **Start** button in your Windows system.

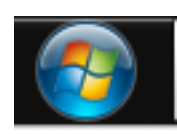

Next, click All Programs, and navigate to the APTA CONNECT folder.

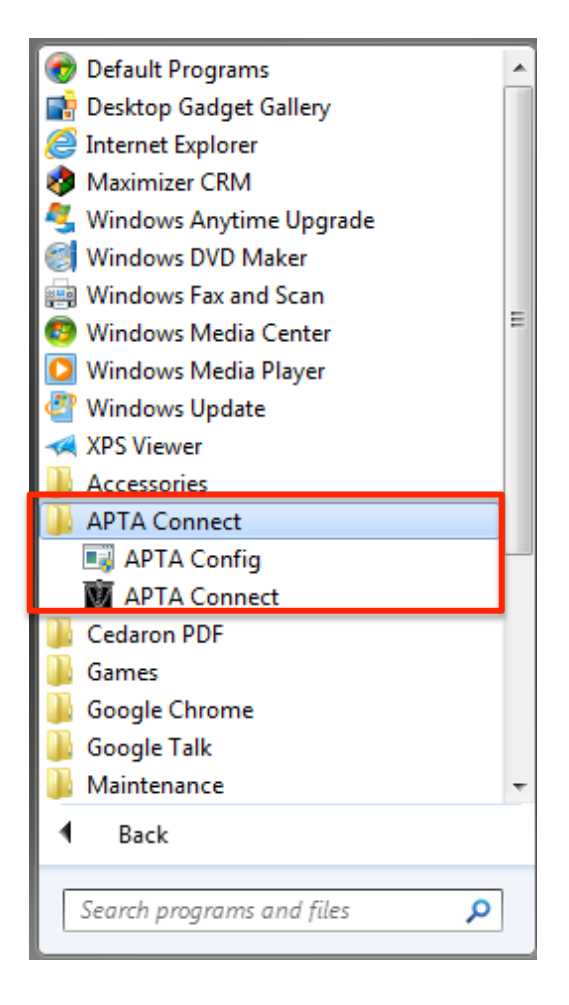

CED-09-034 Rev 7/24/13

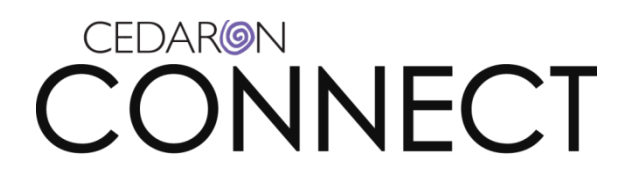

Next click the APTA Config folder to open the program and then click Client Email Setup...

| APTA Config              | Theread (                                    |                   | X              |
|--------------------------|----------------------------------------------|-------------------|----------------|
| Service Definitions Path | C:\Programs\APTA Connect\LOCALServiceDefinit | ions.xml          |                |
| Web Service URL          | http://localhost/CedaronServicesPROD/        | 0 C               | nttp<br>Secure |
| SQL Server Instance      | (local)                                      | lock              |                |
| Database Name            | Sales                                        |                   |                |
| DB Username              | APTAConnectAPP                               |                   |                |
| DB Password              | *****                                        | ✓ lock Check Char | nge            |
| Program Path             | C:\Programs\APTA Connect\                    |                   |                |
| Version                  | 2.3.237 🔽 lock                               |                   | ✓ lock         |
| Host Certificates        | Set OrganizationID Set Colors                |                   | Load Defaults  |
| Client Email Setup       | Client ADT Setup Server HL7 Setup            | ОК                | Cancel         |

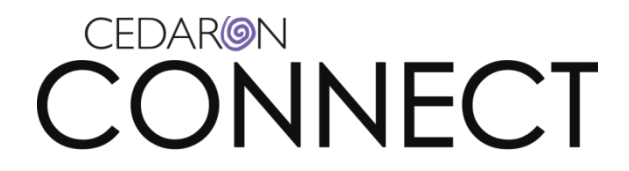

The window that pops up is the setup screen where you will need to enter information into specific fields to setup your email.

If you are not sure what to enter, please contact your onsite IT resource.

| Send | Email S  | Setup 🧮                                             | × |
|------|----------|-----------------------------------------------------|---|
|      |          |                                                     |   |
|      | Er       | mail Address                                        |   |
| Out  | tgoing S | SMTP Server                                         |   |
|      |          | Use SSL No 💌                                        |   |
|      |          | SMTP Port 25                                        |   |
|      |          | My server requires authentication (SSL recommended) |   |
|      | User (u  | usually email)                                      |   |
|      |          | Password                                            |   |
|      |          |                                                     |   |
|      |          |                                                     |   |
|      | Test     | Resolve Server OK Cancel                            |   |

**CONNECT** is pre-loaded with surveys that can be sent out using the **CONNECT** patient interface.

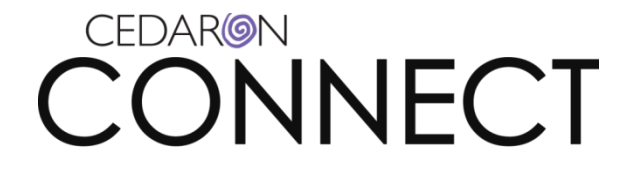

## Assigning a Survey to a Patient via Kiosk

To assign a survey to a patient, open the patient's dashboard, select a visit and then click on the **Patient Interface** icon <sup>227</sup> (see red arrow at bottom of screen shot below).

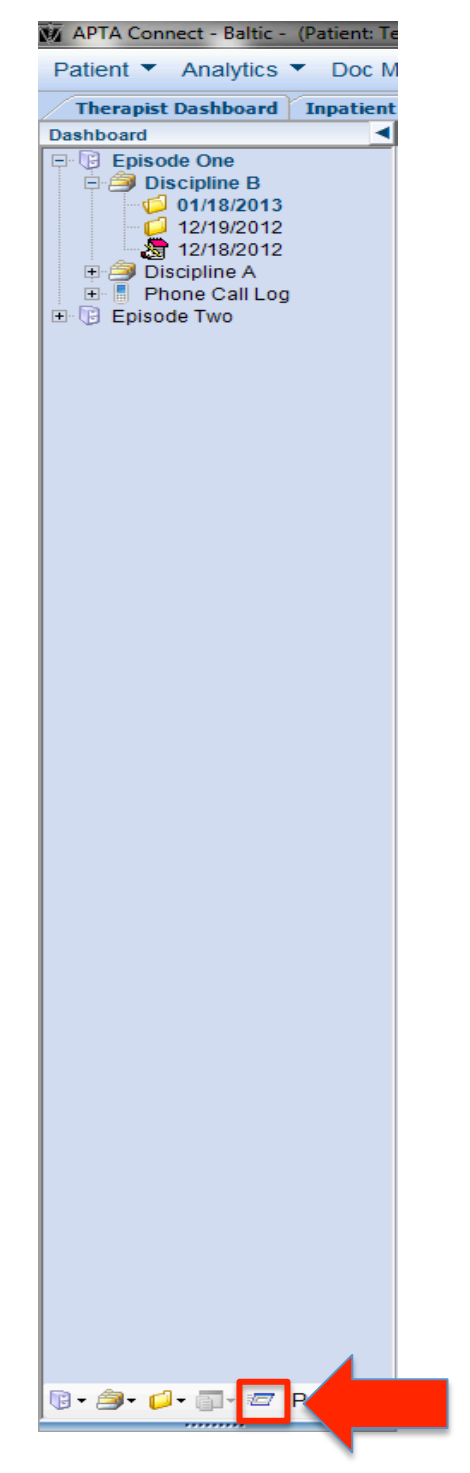

Page 16 of 34

CED-09-034 Rev 7/24/13

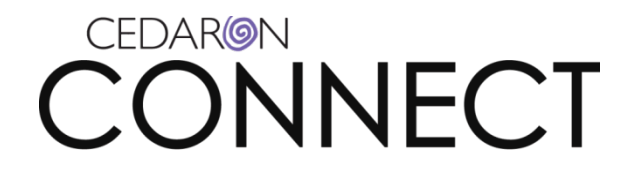

As you can see, the **Assign Surveys** dialogue box pops up.

Now, let's go through each of the fields in the Assign Surveys dialogue box.

The **Practitioner** field defaults to the therapist of record, but you can change this by clicking another therapist from the drop-down list.

The **Specialty** field will be populated based on the contact information of the practitioner in the first field.

The **Associate With** field gives you the option of choosing which visit to associate the survey to. This field must be populated to proceed.

| M Assign Surveys |                                                                                                    |                |
|------------------|----------------------------------------------------------------------------------------------------|----------------|
| Practitioner     | Diane Olimpia                                                                                        |                |
| Speciality       | Physical Therapist                                                                                   |                |
| Associate With   | Mode Patient                                                                                         |                |
|                  | Associate with current visit<br>Associate with a particular visit<br>Do not associate with any visit | Assign         |
| L                |                                                                                                    |                |
|                  |                                                                                                    |                |
|                  |                                                                                                    |                |
|                  |                                                                                                    |                |
|                  |                                                                                                    |                |
|                  |                                                                                                    |                |
|                  |                                                                                                    | Assign Kiosk   |
|                  |                                                                                                    | Resend Email   |
|                  |                                                                                                    | Reset Password |

CED-09-034 Rev 7/24/13

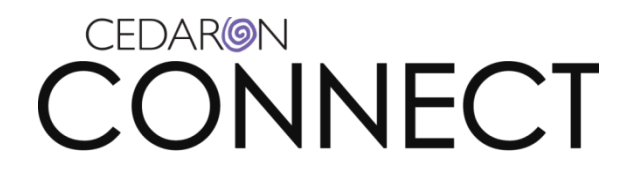

Based on which visit you associated the survey with, the white area of the screen will populate with surveys you may send to that patient.

Based on which visit you associated the survey with, the white area will populate with available surveys to send to the patient for that visit. Click the surveys you would like the patient to receive. You can choose as many surveys as you would like. Later you will be taught how to custom build surveys in Survey Builder Training.

| M Assign Surveys                                          |          |                |
|-----------------------------------------------------------|----------|----------------|
| Practitioner Diane Olimpia                                |          |                |
| Speciality Physical Therapist                             |          |                |
| Associate With Associate with current visit  Mode Patient |          |                |
| Select Surveys to Send                                    | <b>R</b> | Assign         |
|                                                           |          |                |
| 🗄 🕀 🖂 Public Library                                      |          |                |
| 📋 🗇 🗖 💋 AIMS 2                                            |          |                |
| 🕀 🗆 🔲 📁 APTA Extended Demographics                        |          |                |
| 💼 🗉 🛄 📁 Chief Complaints                                  |          |                |
| 🗄 🗉 🛄 📁 🛄 Cincinnati Knee Rating                          |          |                |
| 🚺 🗄 🕀 🗖 💋 DASH                                            |          |                |
| 🗄 🗆 🗖 📁 General Health Status                             |          |                |
| 📳 🕀 🛄 💭 Global Rate of Change                             |          |                |
| History                                                   |          |                |
| E KOOS                                                    | =        |                |
|                                                           |          |                |
|                                                           |          |                |
| 📋 🗄 🛄 💭 McGall Pan                                        |          |                |
| E Medical History                                         |          |                |
|                                                           |          |                |
|                                                           |          | Assign Kiosk   |
|                                                           |          | Assign Nosk    |
|                                                           |          |                |
|                                                           |          | Resend Email   |
|                                                           |          |                |
| Henrich Cos Anigos                                        |          | Reset Password |
|                                                           | -        |                |

CED-09-034 Rev 7/24/13

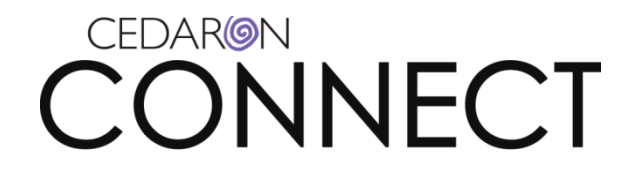

The Mode button defines the format that the patient will receive the survey.

**Patient mode** displays one question at a time with a continue button to take the patient to the next question.

**Clinical mode** displays all the questions on one page.

If you are looking for a specific survey, you can utilize the **Select Surveys to Send** box.

If you are sending the surveys to a kiosk, send the survey to a device by clicking the **Assign Kiosk** button.

- A list of devices will pop up.
- If a device is displayed in red, it is not available for use at that time
- If a device is displayed in black, it is available for use at that time

| ist                                    | M Assign Surveys | Contract and the last last last                | - 0 ×       | Ŋ                                                                                             |
|----------------------------------------|------------------|------------------------------------------------|-------------|-----------------------------------------------------------------------------------------------|
| ра<br>06                               | Practitioner     | Diane Olimpia                                  |             |                                                                                               |
| il il                                  | Speciality       | Physical Therapist                             |             | Group                                                                                         |
|                                        | Associate With   | Do not associate with any vis 🗸 Mode Patient 🗸 |             | 9:<br>PAL TUNNEL SYNDR(                                                                       |
| j,                                     |                  | Select Surveys to Send                         | Assign      | <u>D-9:</u>                                                                                   |
| 06<br>06<br>06<br>06<br>06<br>06<br>06 | B ASHA           | AC<br>MRAC<br>Ortario                          |             | hysician:<br>amin ()<br>nt Appt Report<br>5 Reports<br>5 Reports<br>5 Sant Date:<br>End Date: |
| 1                                      |                  |                                                | Assign Clea | ad on Visits Used:<br>r Kiosk Assignment                                                      |
|                                        |                  |                                                | Kios        | k #1 (Smith, Amanda) <sup>a</sup> y                                                           |
|                                        |                  |                                                | Resend Kios | k #2 io                                                                                       |
| evi                                    |                  |                                                | Kios        | k #3                                                                                          |
| n                                      | 1                |                                                |             | End Date:                                                                                     |
| -                                      |                  | Plan Pulae: IVA                                |             | Visits Used:                                                                                  |

To free up a specific device, go to the dashboard of the patient that is supposed to be at that device, click the **Patient Interface** icon, click the **Assign Kiosk** icon and then click the **Clear Kiosk Assignmen**t button.

This is useful if patients cancel appointments or if they did not complete the survey at a kiosk.

If you need to resend the survey via email, click the **Resend Email** button.

The Reset Password button sends the patient a new password to access the Patient Interface via email.

Once you've chosen the appropriate surveys and assigned the kiosk click the **Assign** button to send the survey.

You will see a confirmation box indicating the email has been sent.

Page 19 of 34

CED-09-034 Rev 7/24/13

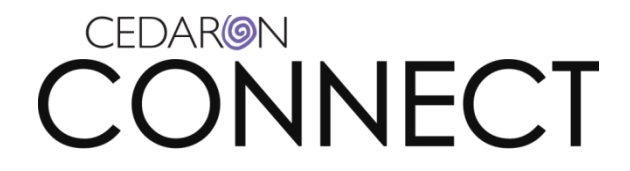

## **Data Collection Automation**

Data collection automation tells **CONNECT** to perform automated tasks based on predetermined milestone.

For example, you can configure the system to send out specific surveys based on occurrences in an episode of care, such as:

- First clinical visit
- Scheduled re-evaluation
- Specific responses to previous surveys

The automated data collection (sending surveys to patients) only works via email. It will not work via kiosks.

Start by logging into **CONNECT** and then navigating to the **Utilities** menu.

From the drop down list, click on **Data Collection Automation**.

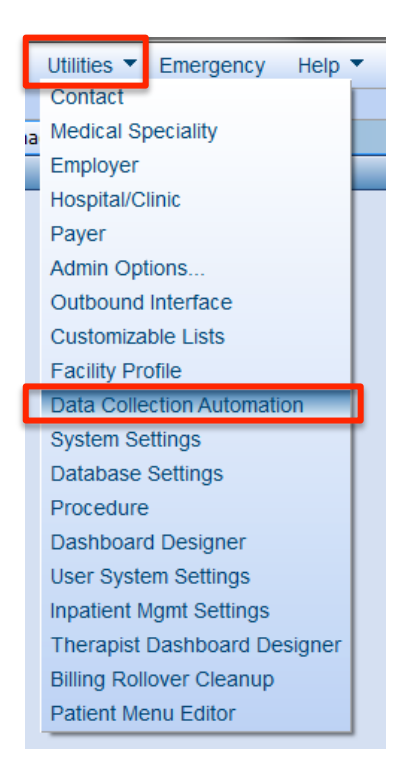

Page 20 of 34

CED-09-034 Rev 7/24/13

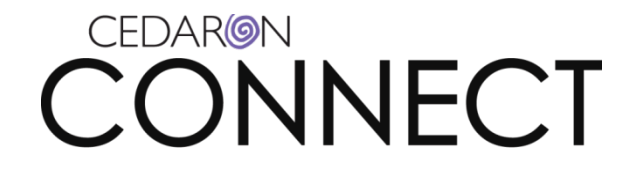

A new screen with six different tabs will show in your **CONENCT** program.

#### Web Settings Tab

You may recognize the information on the first tab as it contains the Patient Interface URL.

If the URL is missing please go back to step #20, copy it from that location and paste here. This will need to be done for each facility.

Additionally, there are several other fields.

Launch Mode allows you to choose the pay patients will read a survey

- Patient mode is one question at a time
- Clinical mode is all the questions on one page

By clicking the **From Organization** box, surveys sent to patients will have your organization's name displayed as the send.

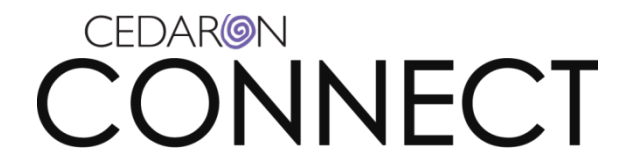

By clicking the **Enable Patient Registration** button, allows a patient to register via a kiosk.

| APTA Connect - Baltic      |                                                                         |                 |                |                     |         |            |   |
|----------------------------|-------------------------------------------------------------------------|-----------------|----------------|---------------------|---------|------------|---|
| Patient  Analytics  Do     | c Mgmt Scheduler                                                        | Inpatient Mgmt  | Tools 🔻 Se     | ecurity 🔻 Utilities | 🔻 Emerg | jency Help | • |
| Therapist Dashboard Inpati | ent Mgmt Data Collt                                                     | omation Schedu  | ler Test, Kidd |                     |         |            |   |
| Web Settings Survey Ru     | iles Survey Emails                                                      | Schedules       | Therapist Appt | Patient Appt        |         |            |   |
| Patient Interface URL      | http://localhost/cedaron                                                | servicesProd    |                |                     |         |            |   |
| Launch Mode                | Patient Mode (One que                                                   | stion per page) |                |                     | •       |            |   |
| (                          | <ul> <li>From Organization</li> <li>Enable Patient Registree</li> </ul> | ation           |                |                     |         |            |   |
|                            | Facility Profile                                                        |                 |                |                     |         |            |   |
|                            |                                                                         |                 |                |                     |         |            |   |
|                            |                                                                         |                 |                |                     |         |            |   |
|                            |                                                                         |                 |                |                     |         |            |   |
|                            |                                                                         |                 |                |                     |         |            |   |

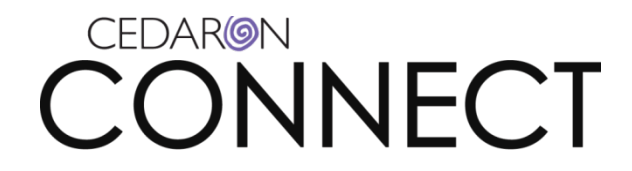

The blue, **Facility Profile** link, will allow you to edit the following information in your facilities profile.

- Facility select your facility from the dropdown list
- Facility Name the name of your facility (if it differs from above)
- Facility Locality Use the dropdown menu to select your location (for Medicare purposes)
- Facility Web Logo upload your organization's logo for printing purposes. Please note, you will want to upload a high resolution logo

| Edit Facility Profile      |                                     | ×                 |
|----------------------------|-------------------------------------|-------------------|
| Facility                   | Baltic                              | •                 |
| Facility Name              | Baltic                              |                   |
| Facility Locality          | Alabama (Contractor:10102,State:AL) | •                 |
| Facility Type              | Non-Facility                        |                   |
| Address 1                  | 139 Da Vinci Ct                     |                   |
| Address 2                  |                                     |                   |
| City                       | Davis                               |                   |
| State                      | California   Facility Code          |                   |
| Zip/Postal Code            | 95616                               |                   |
| Phone Number               | 800-555-1111                        |                   |
| Fax Number                 |                                     |                   |
| Federal Tax ID#            |                                     |                   |
| NOMS ID#                   |                                     |                   |
| Pay To Contact Name        |                                     |                   |
| Same as Facility Address 🔲 |                                     |                   |
| Address 1                  | via Gervasi 139                     |                   |
| Address 2                  |                                     |                   |
| City                       | Forli                               |                   |
| State                      | Other ER                            | Facility Web Logo |
| Zip/Postal Code            | 47100                               |                   |
| Email Address              | cedaron@cedaron.com                 | Facility Logo     |
|                            |                                     |                   |
|                            | Save Cancel                         |                   |
|                            | LOADING                             |                   |

#### Page 23 of 34

CED-09-034 Rev 7/24/13

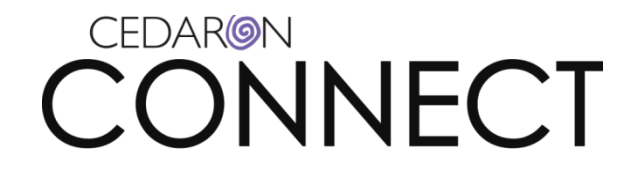

Save – When you have completed editing your facility's profile, click **Save**.

#### **Survey Rules Tab**

The next tab is **Survey Rules**. This is where you set up groups so **CONNECT** can recognize which groups or patients need to receive certain surveys at pre-determined intervals or based on certain rules. These groups are also called cohorts.

Create a new cohort or group by clicking the **New** button.

Enter the name of the cohort in the pop-up window.

|   | APTA Connect - Baltic                                                                                                    | 23  |
|---|----------------------------------------------------------------------------------------------------|-----|
|   | Patient 🔻 Analytics 🔻 Doc Mgmt Scheduler Inpatient Mgmt Tools 👻 Security 👻 Utilities 👻 Emergency Help 👻                                                                                                    |     |
|   | Therapist Dashboard Inpatient Mgmt Data Colltomation Scheduler Test, Kidd                                                                                                    | ≁ x |
|   | Web Settings Survey Rules Survey Emails Schedules Therapist Appt Patient Appt                                                                                                    | 4 Þ |
|   | New Edit Rename Copy Delete Import Export 2                                                                                                    |     |
|   | Medicare Patients         est training #7         Image: Cohort         Image: Cohort | te  |
| ļ | Scratch Pad         Working Problem List         Working ICF List         Data Completeness         Hooked On Evidence         PROD                                                                                                    |     |

CED-09-034 Rev 7/24/13

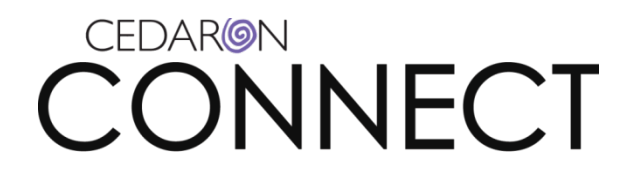

The next window that pops up lists the criteria you may choose from for the cohort you just created. To click a particular criterion, highlight it and fill out any additional information that populates the lower half of the screen.

| M Criteria                              |            | -          | X       |
|-----------------------------------------|------------|------------|---------|
| Field to filter on:                     | <b>R</b>   |            |         |
| □ Patient Information                   |            |            | <b></b> |
| Age                                     |            |            |         |
| Gender                                  |            |            |         |
| City                                    |            |            |         |
| County                                  |            |            |         |
| - State                                 |            |            |         |
| Zip Code                                |            |            |         |
| Country                                 |            |            |         |
| □ Patient Statistics                    |            |            |         |
| Insurance (primary)                     |            |            |         |
| Insurance (secondary)                   |            |            |         |
| Insurance (tertialy)                    |            |            |         |
| - Rehab ICD-9 code                      |            |            |         |
| Medical ICD-9 code                      |            |            |         |
|                                         |            |            |         |
| Episode Description                     |            |            | -       |
|                                         |            |            |         |
| Matches     724 2 LUMBAGO               |            | <b>v</b> j | □ A010  |
| 727.61 Complete Rupture of Rotator Cuff | f          |            | A010    |
| 840.4 ROTATOR CUFF (CAPSULE) SPRA       | AIN        |            | 🗆 A010  |
| 844.2 SPRAIN OF CRUCIATE LIGAMENT       | OF KNEE    |            |         |
|                                         |            |            | F.      |
| O Is exactly                            |            |            |         |
| Starts with                             |            |            |         |
| C Contains                              |            |            |         |
| C Is Not Blank                          |            |            |         |
| O Is Blank                              |            |            |         |
| - IS DIGIN                              |            |            |         |
|                                         | Save & Add | Save       | Cancel  |
|                                         |            |            | 11      |

CED-09-034 Rev 7/24/13

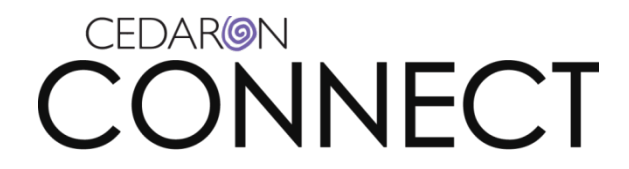

Edit an existing cohort or group by highlighting the group and then clicking the **Edit** button.

As you can see, a new window will pop-up.

| M APTA Connect - Baltic                                                                                                    |                                                                                                    |
|----------------------------------------------------------------------------------------------------|----------------------------------------------------------------------------------------------------|
| Patient  Analytics  Doc Mgmt Scheduler Inpatient Mgmt Tools                                                                                                    | ✓ Security ▼ Utilities ▼ Emergency Help ▼                                                          |
| Therapist Dashboard Inpatient Mgmt Scheduler Tanya, Test Data Collton                                                                                                    | ation Medicare Patients - X                                                                        |
| Cohort: Medicare Patients                                                                                                    | ✓ 4 Þ                                                                                              |
| Add Attachment Preview My Timeline Define                                                                                                    | Cohort Enabled                                                                                     |
| Cohort: Medicare Patients<br>Age >= 60<br>And Visit Date (Any) send 1 days before this date<br>Chief Complaint<br>General Health Status<br>LivingEnvironment<br>Medical History<br>OPTIMAL Confidence | 1. Patient Information  Age >= 60         2. Visit   Visit Date (Any) send 1 days before this date |
|                                                                                                    | C Custom                                                                                           |
| Scratch Pad Working Problem List Working ICF List Data Complete                                                                                                    | ness Hooked On Evidence PROD admin                                                                 |

From here you can add an attachment by clicking the **Add Attachment** button.

Please note that the **Enabled** box must be checked for this feature to begin emailing surveys.

Page 26 of 34

CED-09-034 Rev 7/24/13

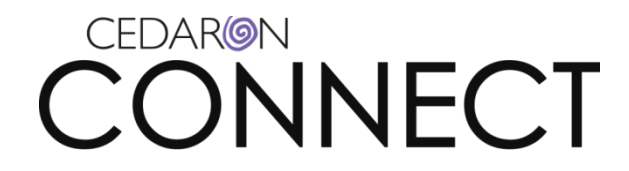

Clicking **Preview My Timeline** will cause another window to pop-up that asks which Field you want to filter the cohort on and triggers the system to send out the survey.

For example, you may want to filter a cohort based on the number of visits a patient has had or after discharge.

Patient Statistics is usually the most common field to filter by.

The next screen (below) will allow you to **Add Milestones** to adjust which surveys go out a certain milestones.

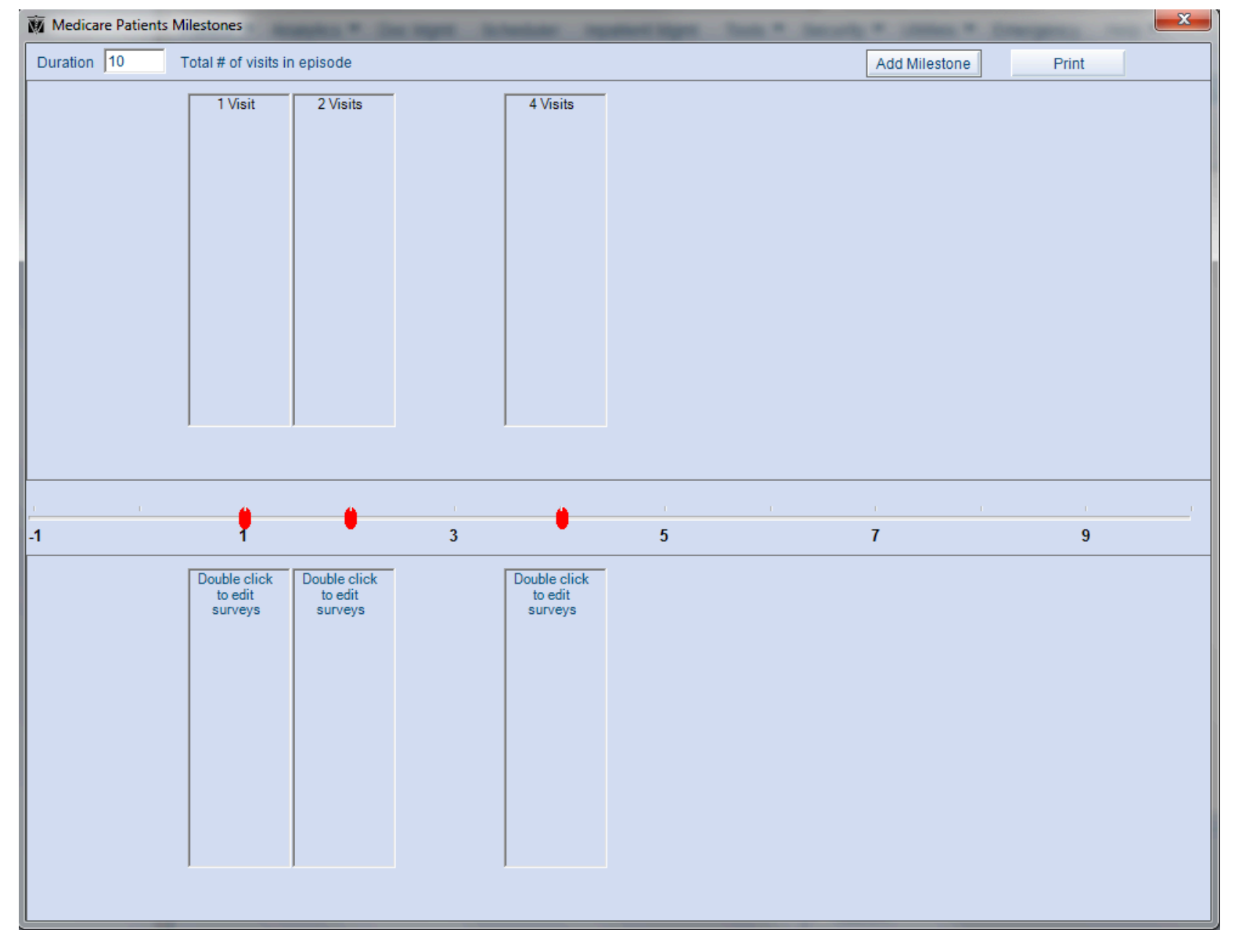

Page 27 of 34

CED-09-034 Rev 7/24/13

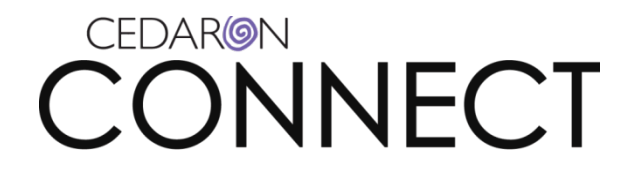

The remaining buttons on the **Survey Rules** tab include:

Clicking 'Rename' will allow you to rename an existing cohort.

Clicking 'Copy' will allow you to copy a cohort. This is helpful if you are creating a new cohort with similar properties.

Clicking 'Delete' will delete the highlighted cohort.

The 'Save & Add' button allows you to choose criteria, save and then add another criteria.

The 'Save' button allows you to save and exit this window.

The 'Cancel' button will cancel out of the window.

The 'Import' button will import a patient interface file.

The 'Export' button will export a patient interface file.

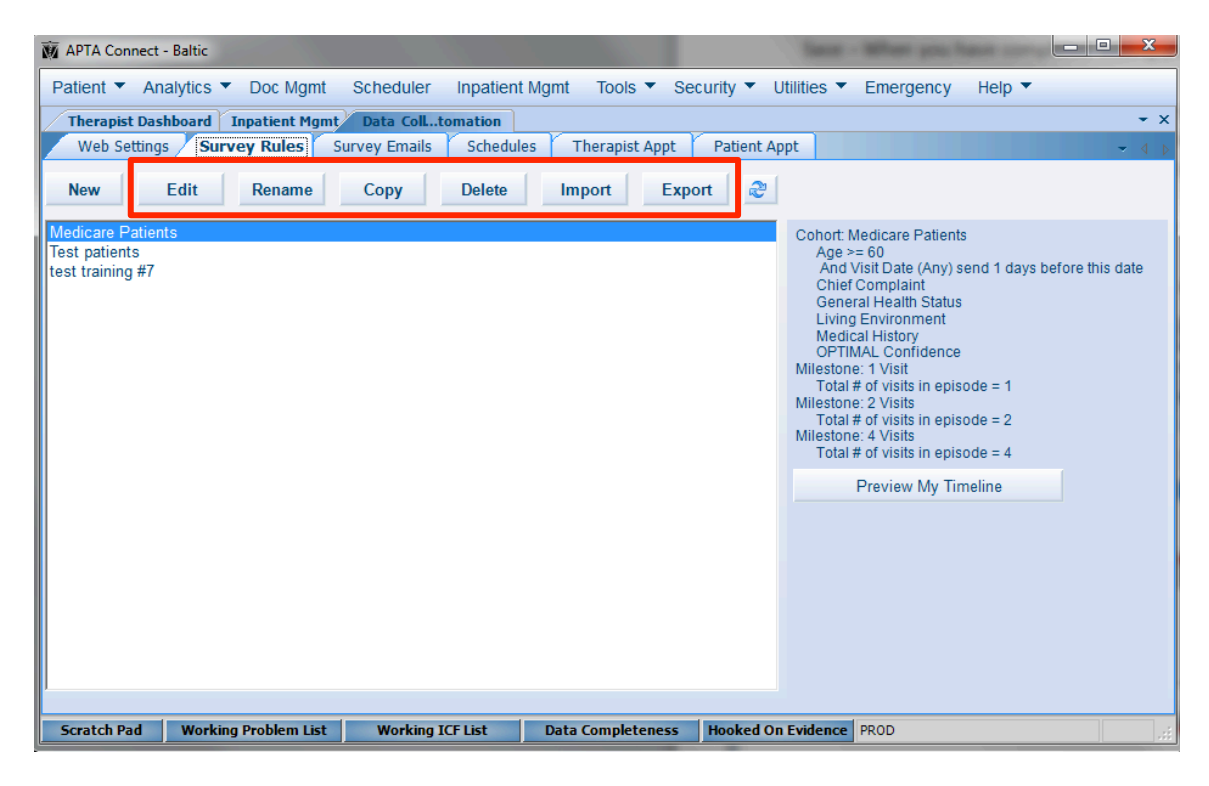

CED-09-034 Rev 7/24/13

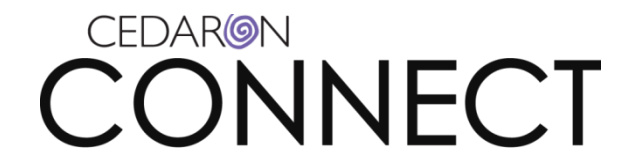

#### **Survey Emails Tab**

The next tab is the Survey Emails tab.

This is where you would edit the content of the email that the patient receives along with their surveys.

Please do not edit the tags or the double angle brackets in the survey. Tags are identified by any text and the surrounding << >>.

The **Message** box, lets you select which email message you would like to edit.

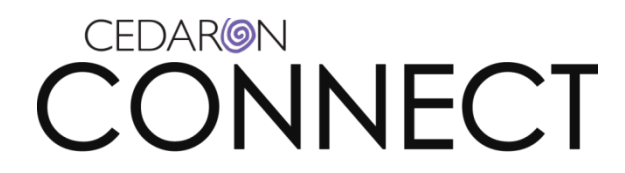

The **Format** box allows you to customize the email by adding images and formatting the text (if you use HTML). You may also add an attachment if you'd like to include specific facility documents (maps, etc.)

| APTA Connect - Baltic                                                                                                    | x      |
|----------------------------------------------------------------------------------------------------|--------|
| Patient  Analytics  Doc Mgmt Scheduler Inpatient Mgmt Tools  Security  Utilities  Emergency Help                                                                                             |        |
| Therapist Dashboard Inpatient Mgmt Data Colltomation Scheduler Test, Kidd                                                                                                    | • ×    |
| Web Settings Survey Rules Survey Emails Schedules Therapist Appt Patient Appt                                                                                                    | - d d  |
| Message NewPatientEmail 🔽 Format HTML 🔽 Subject                                                                                                    |        |
| ジ 🖬 🔏 🖞 🖸 🗙 😰 👂 🗶 🖓 🗐 🖓 💭 🍽 Times New Roman 💌 3 💌 B Z 🖳 🗄 蒜 葦 葦 冨 🗛 🖉                                                                                                    |        |
| Dear < PatientName>>. Tag                                                                                                    | ^      |
| Before your upcoming visit to < ucilityName>>> we would like you to fill out a short survey. This will give us more information about you and your reason for seeking                        |        |
| care. The more information we have before your visit, the better we can understand your needs. We respect your right to privacy. The survey is secure and confidential,                      |        |
| and your information will not be available to anyone who is not involved in your care.                                                                                                    |        |
| The survey is available at << PatientInterfaceWebURL>>.                                                                                                    |        |
| Input < <patientemailaddress>&gt; for your email.</patientemailaddress>                                                                                                    |        |
| Your password is << PatientWebPassword>>                                                                                                    |        |
| You may change this password when you log in for the first time.                                                                                                    |        |
| Thank you for completing the survey. If you have any questions about the survey or your care, please contact << PractitionerName>> at << FacilityPhoneNumber>> or << FacilityEmailAddress>>. | :      |
| We look forward to seeing you.                                                                                                    |        |
| Regards,                                                                                                    |        |
| < <practitionername>&gt;</practitionername>                                                                                                    |        |
|                                                                                                    |        |
|                                                                                                    | -      |
|                                                                                                    | 1.     |
| Attachments                                                                                                    | Add    |
| Attachment File Name View Br                                                                                                    | owse   |
|                                                                                                    |        |
|                                                                                                    |        |
|                                                                                                    |        |
| Scratch Pad Working Problem List Working ICF List Data Completeness Hooked On Evidence PROD admin                                                                                            | tor] ः |

Page 30 of 34

CED-09-034 Rev 7/24/13

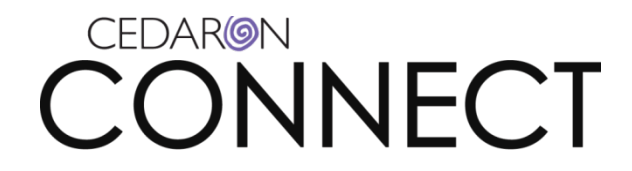

#### **Scheduler Tab**

The next tab is the **Scheduler** tab.

Click the **Edit** button to add the variables to schedule delivery of the surveys to patients.

The **Enabled** box must be checked, before clicking the **OK** button.

| MAPTA Connect - Baltic                                                                |                                                                                                    |                 |
|---------------------------------------------------------------------------------------|----------------------------------------------------------------------------------------------------|-----------------|
| Patient  Analytics  Doc Mgr                                                           | mt Scheduler Inpatient Mgmt Tools ▼ Security ▼ Utilities ▼ Emergency Help ▼                                                                               |                 |
| Therapist Dashboard Inpatient M<br>Web Settings Survey Rules<br>Organization Settings | Igmt         Data Colltomation         Scheduler         Test, Kidd           Survey Emails         Schedules         Therapist Appt         Patient Appt | - ×<br>- ∢ ⊳    |
| Enable Phone Service                                                                  | Default Caller ID Number: (530) 758-7007                                                                                                    |                 |
| Enable Text Message Service                                                           | Registration Status: Not Registered                                                                                                    |                 |
| Enable Email Notifications                                                            |                                                                                                    |                 |
| Edit                                                                                  | System Schedules                                                                                                    | Add             |
| Narr                                                                                  | Schedule - Report Description                                                                                                    | Enabled         |
| test                                                                                  | ry Wednesday at 3:39 PM. Next run is at 7/17/2013                                                                                                    |                 |
| Patient Interface Emails                                                              | Name: test                                                                                                    |                 |
| Charge Capture                                                                        | ry Monday, Tuesday, Wednesday, Thursday, Friday                                                                                                    |                 |
|                                                                                       | Start Time: 03:39 PM Fenabled Days of Week: Sunday Tuesday Wednesday Friday Saturday OK Cancel                                                            |                 |
| Scratch Pad Working Problem L                                                         | List Working ICF List Data Completeness Hooked On Evidence PROD                                                                                           | min<br>ad atori |

Page 31 of 34

CED-09-034 Rev 7/24/13

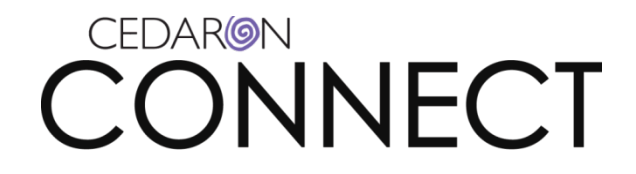

To create a new schedule, click the **Add** button.

A Schedule Dialogue Box will pop-up.

Complete each box as needed to determine the schedule for the surveys to be sent out.

We recommend the **Schedule Type** to be weekly

Please note that this schedule is set at the organization level, not the facility level.

Click **OK** to be taken back to the main Patient Interface Schedule window.

All the schedules you created will be visible in the main window. You can 'turn them off' as needed without deleting them by unclicking the **Enabled** button on the far right of each system schedule.

The boxes, Enable Phone Service and Enable Text Message Service, require additional set-up. If you're interested in this feature, please let your project manager know so you can receive a quote for the cost.

The next tab is the **Therapist Appt** tab.

If your facility has the scheduler module, upon arriving a patient, **CONNECT** will automatically send an email to the Therapist of Record.

The **Send Message on Scheduler Arrive Patient** button in the upper left corner must be checked.

The message may be sent as an email, text/sms or phone.

Please note that text and phone services require additional set-up. If you are interested in this feature, please let your project manager know so you can receive a quote for the cost.

CED-09-034 Rev 7/24/13

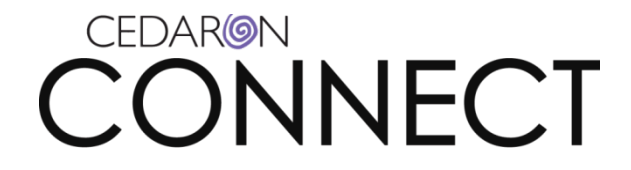

### **Patient Appointment Tab**

The final tab is the **Patient Appt** tab.

If your facility has the scheduler module, you will be able to send reminder messages to your patients about their pending appointments.

Messages can be sent via email, phone or text/sms.

Please note that text and phone services require additional set-up. If you're interested in this feature, please let your project manager know so you can receive a quote for the cost.

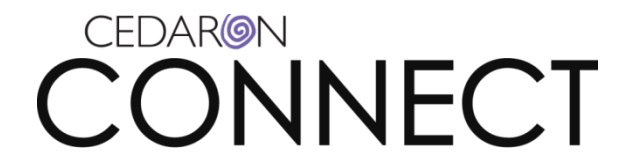

Homework Due Prior to Next Training:

CED-09-034 Rev 7/24/13